Kliknete na "Igrači" i zatim na "Prva registracija"

| Novosti —                                                               | Moja natjecanja |                                                   |                       |              |                |            |       |                  |                 |        |
|-------------------------------------------------------------------------|-----------------|---------------------------------------------------|-----------------------|--------------|----------------|------------|-------|------------------|-----------------|--------|
|                                                                         | Nacionalna In   | nternacionalna Regionalna                         |                       |              |                |            |       |                  |                 |        |
| 04.07.2020                                                              |                 |                                                   |                       |              |                |            |       |                  |                 |        |
| Uputa za proces registracije igrača<br>(Video upute za COMET)           | Lista Kalenda   | r                                                 |                       |              |                |            |       |                  |                 |        |
| 31.01.2020                                                              |                 |                                                   |                       |              |                |            |       |                  |                 |        |
| Upute za unos liječničkih pregleda                                      |                 |                                                   |                       |              |                |            |       |                  | ~               |        |
| 12.01.2018                                                              | Natjecanja      |                                                   |                       |              |                |            |       | I                | Prikaži sve 🔵 📃 |        |
| Uputa za unos fotografija igrača                                        |                 |                                                   |                       |              |                |            |       |                  |                 |        |
|                                                                         | Logo            | lme †↓                                            | Sezona ↓ <del>≓</del> | Organizacija | Vrsta tima     | Disciplina | Spol  | Dobna kategorija | Klubovi ↑↓      | Status |
| ???label.userGuides??? —                                                |                 |                                                   |                       |              |                |            |       |                  |                 |        |
| COMET Newsletter -<br>funkcionalnosti, nadogradnje i<br>novosti sustava |                 | SuperSport Hrvatska<br>nogometna liga 23/24       | 2023/2024             | HNS          | Klupski<br>tim | Nogomet    | Muški | Seniori          | 10              | AKTIV  |
| COMET Knowledge Base                                                    |                 | SuperSport Hrvatski<br>nogometni kup 23/24        | 2023/2024             | HNS          | Klupski<br>tim | Nogomet    | Muški | Seniori          | 48              | AKTIV  |
| Početna                                                                 | <b>R</b>        | Prva nogometna liga -                             | 2023/2024             | HNS          | Klupski        | Nogomet    | Muški | Juniori          | 16              | AKTIV  |
| A Igrači                                                                |                 | 30111011123/24                                    |                       |              | um             |            |       |                  |                 |        |
| Q Pregled igrača                                                        |                 | PRVA NL JUNIORI U-19 HNS<br>SREDIŠTE SJEVER 23/24 | 2023/2024             | HNS          | Klupski<br>tim | Nogomet    | Muški | Juniori          |                 | AKTIV  |
| 🗅 Prva registracija                                                     |                 |                                                   |                       |              |                |            |       |                  |                 |        |
| ↑↓ Međunarodni transferi                                                | R               | 1. NL Središte Istok - Juniori<br>2023./'24.      | 2023/2024             | HNS          | Klupski<br>tim | Nogomet    | Muški | Juniori          | 14              | AKTIV  |
| Ational transfers (316)                                                 |                 | 2. NL Središte Istok - Juniori<br>2023./'24.      | 2023/2024             | HNS          | Klupski<br>tim | Nogomet    | Muški | Juniori          |                 | AKTIV  |

Otvori Vam se prazna prijava za registraciju i unosite sve što je potrebno, kada ste sve popunili, kliknete "Spremi"

|                                                                                                    | FIFA ID:                                                                                               |                         |                     |                | Hrvatska   | Q X |
|----------------------------------------------------------------------------------------------------|----------------------------------------------------------------------------------------------------|-------------------------|---------------------|----------------|------------|-----|
|                                                                                                    | Status:                                                                                                | AKTIV                   | AN ~                |                | 07.04.1988 |     |
|                                                                                                    |                                                                                                    | 31053                   | 765348              |                | Hrvatska   | Q X |
|                                                                                                    |                                                                                                    | Muški                   |                     |                | Osijek     |     |
|                                                                                                    |                                                                                                    | Kedme                   | enec                | lme oca/majke: |            |     |
|                                                                                                    |                                                                                                    | Mario                   |                     |                |            |     |
|                                                                                                    |                                                                                                    |                         |                     |                |            |     |
|                                                                                                    |                                                                                                    |                         |                     |                |            |     |
| 🛱 Spremi                                                                                                    |                                                                                                    |                         |                     |                |            |     |
| Spremi Aktivne registracije Kontakti D                                                                                                    | Dodatne informacije P                                                                                  | Povijest Dodatna j      | polja               |                |            |     |
| Spremi Aktivne registracije Kontakti D Dodaj                                                                                                    | Dodatne informacije – F                                                                                | Povijest Dodatna        | polja               |                |            |     |
| Spremi Aktivne registracije Kontakti D Dodaj Status: U                                                                                                    | Dodatne informacije F                                                                                  | Povijest Dodatna j      | polja               |                |            |     |
| Spremi Aktivne registracije Kontakti D Dodaj Status: U Organizacija: N                                                                                                    | Dodatne informacije F<br>INESEN<br>Jogometno središte Beli M                                           | Povijest Dodatna j<br>V | polja               |                |            |     |
| Spremi         Aktivne registracije       Kontakti       D         Dodaj                                                                                                    | Dodatne informacije F<br>INESEN<br>Jogometno središte Beli M                                           | Povijest Dodatna j      | polja               |                |            |     |
| Spremi         Aktivne registracije       Kontakti       D         Dodaj         Status:       U         Organizacija:       N         Broj iskaznice:       Ši         Klub:       Ši                        | Dodatne informacije F<br>INESEN<br>Jogometno središte Beli M<br>NK Baranja-Belje, Beli Mar             | Povijest Dodatna j      |                     |                |            |     |
| Spremi         Aktivne registracije       Kontakti         Dodaj         Status:       U         Organizacija:       N         Broj iskaznice:       ŠI         Klub:       ŠI         Klub FIFA ID:       11 | Dodatne informacije F<br>INESEN<br>logometno središte Beli M<br>NK Baranja-Belje, Beli Mar<br>07VR2E F | Povijest Dodatna j      | polja<br>Q X<br>Q X |                |            |     |

Na aktivnoj registraciji kliknete na "Opcije" i na "Prijava za registraciju" istu ispišete te ovjeri ovlaštena osoba kluba, igrač, roditelj (jer većinom prve registracije su maloljetni igrači).

| Organizacija:          | Nogometno središte Beli Mana   | astir Q 🗙           |
|------------------------|--------------------------------|---------------------|
| Broj iskaznice:        |                                |                     |
| Klub:                  | ŠNK Baranja-Belje, Beli Manast | tir Q 🗙             |
| Klub FIFA ID:          | 107VR2E Kate                   | egorija: 4 🗸        |
| Disciplina:            | Nogomet                        |                     |
| Amater/Profesionalac:  | O Amater                       | Profesionalac       |
| Tip registracije:      | Prva registracija              |                     |
| Članak:                | 31/1                           |                     |
| Datum registracije:    | 11.01.2024                     |                     |
| Datum prava nastupa:   | 12.01.2024                     |                     |
| Datum ispisnice:       |                                |                     |
| Broj ispisnice:        |                                |                     |
| Razlog prekida:        | Odaberite                      |                     |
| Vrijednost transfera:  |                                | EUR                 |
| Dod. informacije:      | ල් Prija                       | ava za registraciju |
|                        | C Nov                          | i ugovor            |
| Izmijeni/Ovjeri/Raskid | 🖻 Dokumenti 🗄 🗸 Opc            | ije                 |

Tada na aktivnoj registraciji kliknete na Izmjeni/Ovjeri/Raskid, pa na "Dokumenti" i unesete u sustav UPLOAD dokumenata koji su potrebni, domovnica, prijava za registraciju, istupnica, odobrenja itd... Kliknete na križić pored natpisa, potražite gdje ste u računalu spremili potreban dokument i unesete ga u sustav.

| Q Pregled             | Dokumenti                        |                    |             |      |        | ×   | <br>Mario K<br>HNS | edmenec |
|-----------------------|----------------------------------|--------------------|-------------|------|--------|-----|--------------------|---------|
| Organizacija:         | + Slika                          |                    |             |      |        | •   |                    |         |
| Broj iskaznice:       | Naziv datoteke                   | Veličina datoteke  | Datum unosa | Opis | Status |     |                    |         |
| Klub:                 | vronađen niti jedan podatal      | د.                 |             |      |        |     |                    |         |
| Klub FIFA ID:         |                                  |                    |             |      |        |     |                    |         |
| Disciplina:           | + Domovnica                      |                    |             |      |        |     |                    | ,       |
| Amater/Profesionalac: |                                  |                    |             |      |        | - 1 |                    |         |
| Tip registracije:     | Naziv datoteke                   | Veličina datoteke  | Datum unosa | Opis | Status |     |                    |         |
| Članak:               | ronađen niti jedan podatal ر     | د.                 |             |      |        | _   |                    |         |
| Datum registracije:   |                                  |                    |             |      |        |     |                    |         |
| Datum prava nastupa:  | 🕂 Prijava za registraciju        |                    |             |      |        |     |                    |         |
| Datum ispisnice:      | Naziv datoteke                   | Veličina datoteke  | Datum unosa | Opis | Status |     |                    |         |
| Broj ispisnice:       | I pronađen niti jedan podatal    | ¢.                 |             |      |        |     |                    |         |
| Razlog prekida:       |                                  |                    |             |      |        |     |                    |         |
| Vrijednost transfera: | + Ostalo (istupnica, brisov      | vnica, odobrenje,) |             |      |        |     |                    |         |
| Dod. informacije:     | Naziv datoteke                   | Veličina datoteke  | Datum unosa | Opis | Status |     |                    |         |
| B Spremi Sprem        | Nije pronađen niti jedan podatal | ¢                  |             |      |        |     |                    |         |
|                       |                                  |                    |             |      |        |     |                    |         |